Für den Betreiber

# Betriebsanleitung

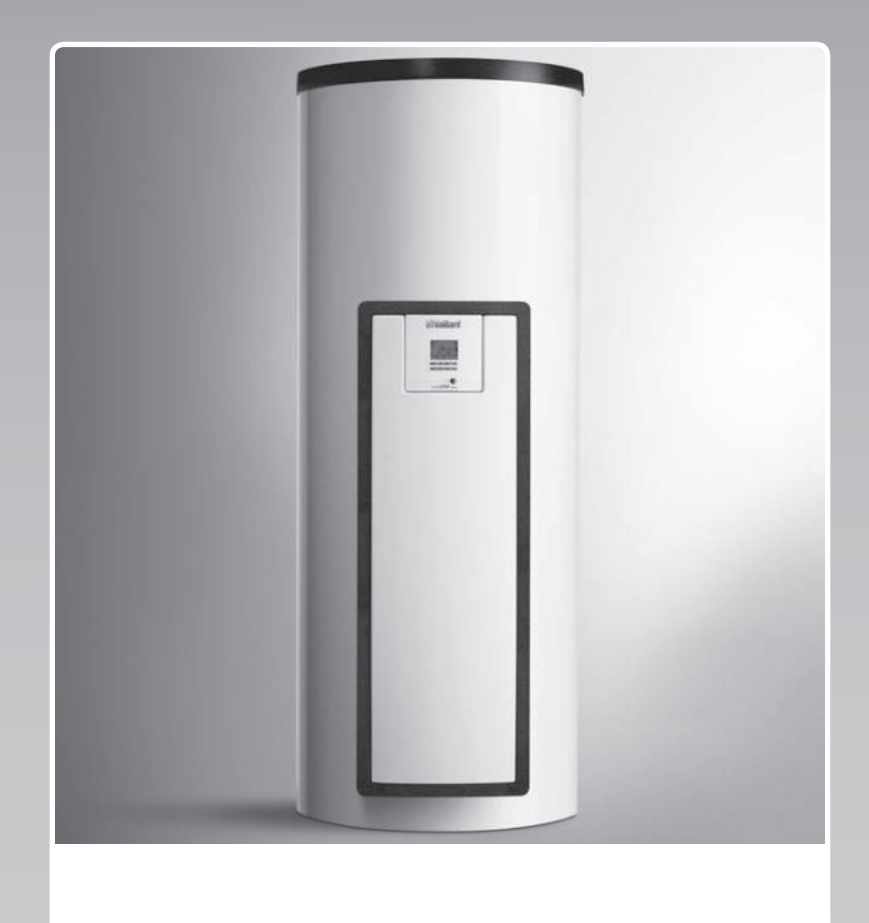

# auroSTEP plus

VMS 8, VIH S2 .../4 B

DE, AT

Herausgeber/Hersteller Vaillant GmbH Berghauser Str. 40 I D-42859 Remscheid Tel. +49 21 91 18-0 I Fax +49 21 91 18-28 10 info@vaillant.de Www.vaillant.de

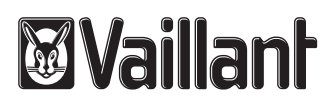

# Inhalt

# Inhalt

| 1      | Sicherheit                                      | 3  |  |  |  |
|--------|-------------------------------------------------|----|--|--|--|
| 1.1    | Handlungsbezogene Warnhinweise                  | 3  |  |  |  |
| 1.2    | Bestimmungsgemäße Verwendung                    | 3  |  |  |  |
| 1.3    | Allgemeine Sicherheitshinweise                  | 3  |  |  |  |
| 2      | Hinweise zur Dokumentation                      | 5  |  |  |  |
| 2.1    | Mitgeltende Unterlagen beachten                 | 5  |  |  |  |
| 2.2    | Unterlagen aufbewahren                          | 5  |  |  |  |
| 2.3    | Gültigkeit der Anleitung                        | 5  |  |  |  |
| 3      | Produktbeschreibung                             | 5  |  |  |  |
| 3.1    | Leistungsdaten der Anlage                       | 5  |  |  |  |
| 3.2    | Digitales Informations- und Analysesystem (DIA) | 5  |  |  |  |
| 3.3    | Angaben auf dem Typenschild                     | 6  |  |  |  |
| 3.4    | Serialnummer                                    | 6  |  |  |  |
| 3.5    | CE-Kennzeichnung                                | 6  |  |  |  |
| 4      | Betrieb                                         | 6  |  |  |  |
| 4.1    | Maßnahmen vor der Inbetriebnahme                | 6  |  |  |  |
| 4.2    | Produkt in Betrieb nehmen                       | 6  |  |  |  |
| 4.3    | Bedienkonzept                                   | 6  |  |  |  |
| 4.4    | Grundanzeige                                    | 7  |  |  |  |
| 4.5    | Bedienebenen                                    | 7  |  |  |  |
| 4.6    | Parameter Warmwasserbereitung einstellen        | 7  |  |  |  |
| 4.7    | Solarerträge anzeigen                           | 7  |  |  |  |
| 4.8    | Menüfunktionen                                  | 7  |  |  |  |
| 5      | Störungsbehebung                                | 9  |  |  |  |
| 5.1    | Fehlermeldungen ablesen                         | 9  |  |  |  |
| 6      | Wartung                                         | 9  |  |  |  |
| 6.1    | Produkt pflegen                                 | 9  |  |  |  |
| 6.2    | Produkt entleeren                               | 9  |  |  |  |
| 6.3    | Sicherheitsventil betätigen                     | 10 |  |  |  |
| 7      | Außerbetriebnahme                               | 10 |  |  |  |
| 7.1    | Produkt ausschalten                             | 10 |  |  |  |
| 7.2    | Solarsystem endgültig außer Betrieb nehmen      | 10 |  |  |  |
| 8      | Recycling und Entsorgung                        | 10 |  |  |  |
| 9      | Kundendienst und Garantie                       | 10 |  |  |  |
| 9.1    | Kundendienst                                    | 10 |  |  |  |
| 9.2    | Garantie                                        | 10 |  |  |  |
| Anhang | Anhang1                                         |    |  |  |  |
| Α      | Betreiberebene – Übersicht                      | 11 |  |  |  |
| В      | Maximale tägliche Warmwasserleistung            | 11 |  |  |  |

# 1 Sicherheit

# 1.1 Handlungsbezogene Warnhinweise

## Klassifizierung der handlungsbezogenen Warnhinweise

Die handlungsbezogenen Warnhinweise sind wie folgt mit Warnzeichen und Signalwörtern hinsichtlich der Schwere der möglichen Gefahr abgestuft:

# Warnzeichen und Signalwörter

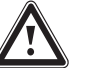

# Gefahr!

unmittelbare Lebensgefahr oder Gefahr schwerer Personenschäden

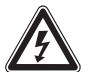

# Gefahr!

Lebensgefahr durch Stromschlag

# Warnung!

Gefahr leichter Personenschäden

## Vorsicht!

Risiko von Sachschäden oder Schäden für die Umwelt

# 1.2 Bestimmungsgemäße Verwendung

Bei unsachgemäßer oder nicht bestimmungsgemäßer Verwendung können Gefahren für Leib und Leben des Benutzers oder Dritter bzw. Beeinträchtigungen des Produkts und anderer Sachwerte entstehen.

Das Produkt dient dem Speichern und Bereitstellen sowie der geregelten Verteilung von Warmwasser, das mit Hilfe der Solartechnik erzeugt wurde. Sie dürfen das Produkt im Solarkreis nur mit Vaillant Solarflüssigkeit Fertiggemisch betreiben. Das Produkt wurde speziell für die Vaillant Solarkollektoren **auroTHERM** (VFK ... V) entwickelt.

Die bestimmungsgemäße Verwendung beinhaltet:

- das Beachten der beiliegenden Betriebsanleitungen des Produkts sowie aller weiteren Komponenten der Anlage
- die Einhaltung aller in den Anleitungen aufgeführten Inspektions- und Wartungsbedingungen.

Dieses Produkt kann von Kindern ab 8 Jahren und darüber sowie von Personen mit verringerten physischen, sensorischen oder mentalen Fähigkeiten oder Mangel an Erfahrung und Wissen benutzt werden, wenn sie beaufsichtigt oder bezüglich des sicheren Gebrauchs des Produktes unterwiesen wurden und die daraus resultierenden Gefahren verstehen. Kinder dürfen nicht mit dem Produkt spielen. Reinigung und Benutzer-Wartung dürfen nicht von Kindern ohne Beaufsichtigung durchgeführt werden.

Eine andere Verwendung als die in der vorliegenden Anleitung beschriebene oder eine Verwendung, die über die hier beschriebene hinausgeht, gilt als nicht bestimmungsgemäß. Nicht bestimmungsgemäß ist auch jede unmittelbare kommerzielle und industrielle Verwendung.

# Achtung!

Jede missbräuchliche Verwendung ist untersagt.

# 1.3 Allgemeine Sicherheitshinweise

## 1.3.1 Installation nur durch Fachhandwerker

Installation, Inspektion, Wartung und Instandsetzung des Produkts darf nur ein Fachhandwerker durchführen.

## 1.3.2 Gefahr durch Fehlbedienung

Durch Fehlbedienung können Sie sich selbst und andere gefährden und Sachschäden verursachen.

 Lesen Sie die vorliegende Anleitung und alle mitgeltenden Unterlagen sorgfältig durch, insb. das Kapitel "Sicherheit" und die Warnhinweise.

## 1.3.3 Verbrennungsgefahr an solarflüssigkeitsführenden Bauteilen und Warmwasserleitungen

Im Solarbetrieb erreichen solarflüssigkeitsführende Bauteile wie Kollektoren und Solarleitungen sowie auch die Warmwasserleitungen sehr hohe Temperaturen. Das Berühren dieser Bauteile kann zu schweren Personenschäden führen.

 Berühren Sie diese Bauteile nur dann, wenn Sie die Temperatur vorher geprüft haben.

# **1 Sicherheit**

## 1.3.4 Lebensgefahr durch Veränderungen am Produkt oder im Produktumfeld

- Entfernen, überbrücken oder blockieren Sie keinesfalls die Sicherheitseinrichtungen.
- Manipulieren Sie keine Sicherheitseinrichtungen.
- Zerstören oder entfernen Sie keine Plomben von Bauteilen. Nur autorisierte Fachhandwerker und Kundendienste dürfen verplombte Bauteile verändern.
- ► Nehmen Sie keine Veränderungen vor:
  - am Produkt
  - an den Leitungen f
    ür Solarfl
    üssigkeit, Wasser und Strom
  - an der Abblaseleitung und dem Auffangbehälter für die Solarflüssigkeit
  - am Sicherheitsventil
  - an den Ablaufleitungen
  - an baulichen Gegebenheiten, die Einfluss auf die Betriebssicherheit des Produkts haben können

## 1.3.5 Verletzungsgefahr und Risiko eines Sachschadens durch unsachgemäße oder unterlassene Wartung und Reparatur

- Versuchen Sie niemals, selbst Wartungsarbeiten oder Reparaturen an Ihrem Produkt durchzuführen.
- Lassen Sie Störungen und Schäden umgehend durch einen Fachhandwerker beheben.
- Halten Sie die vorgegebenen Wartungsintervalle ein.

# 1.3.6 Gebäudeschaden durch austretendes Wasser

Austretendes Wasser kann zu Schäden der Bausubstanz führen.

- Bei eventuellen Undichtigkeiten im Leitungsbereich schließen Sie sofort die Wartungshähne.
- Lassen Sie Undichtigkeiten durch einen Fachhandwerksbetrieb beheben.

## 1.3.7 Risiko eines Sachschadens durch Frost

 Stellen Sie sicher, dass das Produkt in einem frostfreien Raum installiert ist.

- Stellen Sie sicher, dass ausschließlich Solarflüssigkeit des Herstellers verwendet wird.
  - Durch Befüllen der Anlage mit Solarflüssigkeit des Herstellers erreichen Sie eine Frostbeständigkeit bis etwa -28 °C. Bei niedrigeren Außentemperaturen als -28 °C enstehen jedoch nicht sofort Frostschäden, da die Sprengwirkung des Wassers herabgesetzt wird.

## 2 Hinweise zur Dokumentation

#### 2.1 Mitgeltende Unterlagen beachten

 Beachten Sie unbedingt alle Betriebsanleitungen, die Komponenten der Anlage beiliegen.

#### 2.2 Unterlagen aufbewahren

 Bewahren Sie diese Anleitung sowie alle mitgeltenden Unterlagen zur weiteren Verwendung auf.

#### 2.3 Gültigkeit der Anleitung

Die vorliegende Anleitung gilt ausschließlich für:

#### Produkt – Artikelnummern

Gültigkeit: Deutschland

| VMS 8          | 0010017712 |  |
|----------------|------------|--|
| VIH S2 250/4 B | 0010017709 |  |
| VIH S2 350/4 B | 0010017711 |  |

#### Produkt – Artikelnummern

Gültigkeit: Österreich

| VMS 8          | 0010017712 |  |
|----------------|------------|--|
| VIH S2 350/4 B | 0010017711 |  |

## 3 Produktbeschreibung

#### 3.1 Leistungsdaten der Anlage

Die Anlage sollte so dimensioniert sein, dass das Volumen des Speichers für 2 Tage ausreicht. In Gebieten mit starker Solareinstrahlung empfiehlt sich ein geringeres Volumen des Speichers, um zu häufige Stagnation im System zu vermeiden.

Das Solarsystem wurde mit einer Strahlenbelastung von 1000 W/m² Kollektorfläche geprüft.

Der solare Deckungsgrad der Anlage hängt vom Verhältnis der Kollektorfläche zur Speicherfläche, von den geographischen Gegebenheiten (Land und Ausrichtung der Kollektorfläche) sowie von der Speicherart (monovalent oder bivalent) ab. Bei einer ordnungsgemäßen Auslegung und Installation beträgt der Richtwert bis zu 3 kWh/m<sup>2</sup>d (ein Kollektor = 2,3 m<sup>2</sup>).

Der Verbrauch von elektrischer Energie beträgt bei 2000 Stunden Solarbetrieb 149,5 kWh.

Die Frostschutzfunktion wird über ein Nachheizgerät und/oder über den internen Elektroheizstab geregelt. Die Minimaltemperatur von 10 °C kann im DIA-System eingestellt und dann als Einschaltgrenze im Speicher verwendet werden ( $\rightarrow$  Seite 5).

Die maximale tägliche Warmwasserleistung entnehmen Sie der Tabelle im Anhang:

Maximale tägliche Warmwasserleistung (→ Seite 11)

# 3.2 Digitales Informations- und Analysesystem (DIA)

Das Produkt ist mit einem digitalen Informations- und Analysesystem (DIA-System) ausgestattet. Das DIA-System besteht aus einem Display zur Symbolanzeige und Klartextanzeige und 5 Bedientasten. Das DIA-System gibt Ihnen Informationen über den Betriebszustand des Produkts und hilft Ihnen bei der Beseitigung von Störungen.

Wenn Sie eine Taste des DIA-Systems drücken, dann schaltet sich die Beleuchtung des Displays ein. Der Tastendruck löst zunächst keine weitere Funktion aus.

Wenn Sie keine Taste drücken, dann schaltet sich die Beleuchtung nach einer Minute automatisch aus.

# 3.2.1 Bedienelemente DIA-System (Digitales Informations- und Analysesystem)

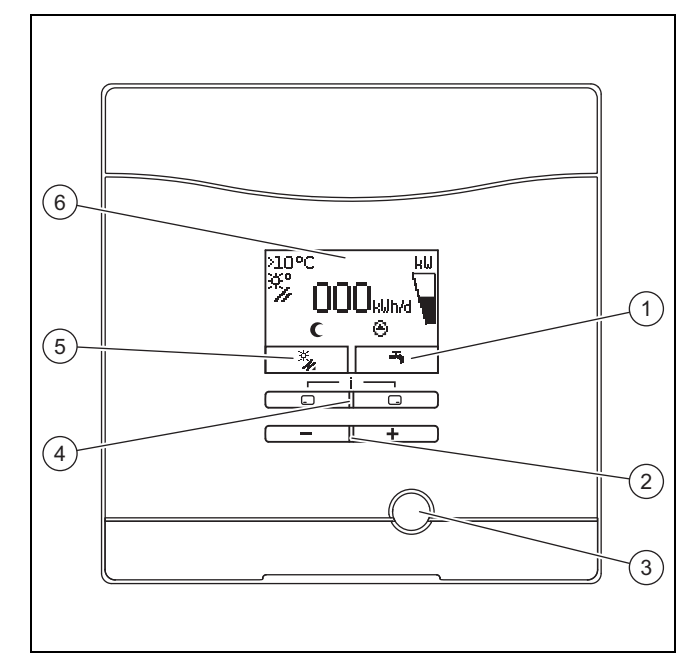

4

- 1 Anzeige der aktuellen Belegung der rechten
- Linke 🖵 und rechte 🖵 Auswahltaste
- Auswahltaste 2 - und - Taste
- 5 Anzeige der aktuellen
- Belegung der linken
- 3 Entstörtaste
- Auswahltaste 6 Display

#### 3.2.2 Angezeigte Symbole

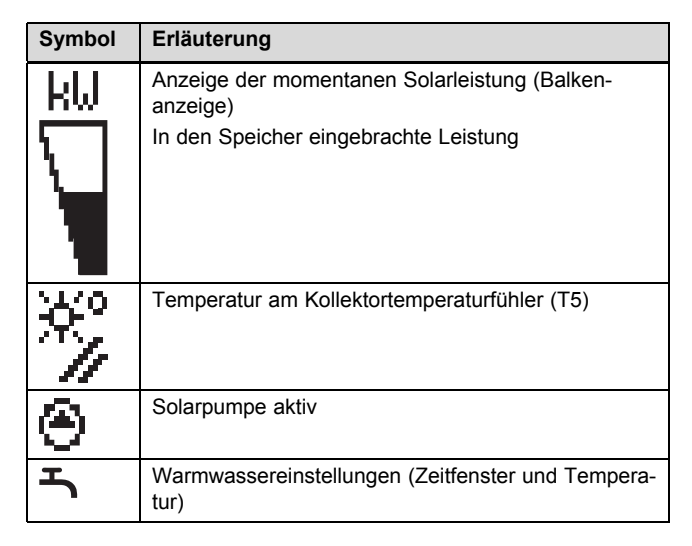

| Symbol            | Erläuterung                                                                                                    |
|-------------------|----------------------------------------------------------------------------------------------------|
| <b>()</b><br>F.XX | Fehler im Solarsystem<br>Erscheint anstelle der Grundanzeige.<br>Eine Klartextanzeige erläutert zusätzlich den ange-<br>zeigten Fehlercode. |
| (                 | Zeitfenster für Nachheizgeräte inaktiv                                                                                                    |
| ₩.                | Zeitfenster für Nachheizgeräte aktiv                                                                                                    |

### 3.3 Angaben auf dem Typenschild

Das Typenschild ist werksseitig oberhalb des Sicherheitstemperaturbegrenzers angebracht. Auf dem Typenschild stehen folgende Angaben:

| Angabe auf dem Typen-<br>schild | Bedeutung                               |
|---------------------------------|-----------------------------------------|
| VMS 8                           | zur Identifikation                      |
| P <sub>max</sub>                | Maximale Solarleistung                  |
| m                               | Gewicht                                 |
| V <sub>s</sub> prim             | Volumen Solarkreis                      |
| T <sub>max</sub> prim           | Maximale Temperatur Solarkreis          |
| P <sub>max</sub> prim           | Maximaler Betriebsdruck Solar-<br>kreis |

#### 3.4 Serialnummer

Die 10-stellige Artikelnummer des Produkts (Solarladestation und Speicher) entnehmen Sie der Serialnummer. Die siebte bis 16. Ziffer bilden die Artikelnummer.

Die Serialnummer finden Sie auf den Typenschildern der Solarladestation und des Speichers. Sie können die Serialnummer der Solarladestation auch im Display des Produkts anzeigen lassen (→ **Betriebsanleitung**).

#### 3.5 CE-Kennzeichnung

CE

Mit der CE-Kennzeichnung wird dokumentiert, dass die Produkte gemäß dem Typenschild die grundlegenden Anforderungen der einschlägigen Richtlinien erfüllen.

Die Konformitätserklärung kann beim Hersteller eingesehen werden.

## 4 Betrieb

#### 4.1 Maßnahmen vor der Inbetriebnahme

Vor der Inbetriebnahme des Produkts (z. B. nach Abschaltung und Entleerung wegen längerer Abwesenheit) gehen Sie wie folgt vor:

- Öffnen Sie vor dem ersten Aufheizen eine Warmwasser-Zapfstelle, um zu überprüfen, ob der Behälter mit Wasser gefüllt ist und die Absperreinrichtung in der Kaltwasserleitung nicht geschlossen ist.
- Wenn kein Wasser an der Warmwasser-Zapfstelle fließt, überzeugen Sie sich davon, dass das Entleerungsventil
   (1) am Speicherbehälter geschlossen ist und öffnen Sie dann die Absperreinrichtung in der Kaltwasserleitung.

 Öffnen Sie eine Warmwasser-Zapfstelle und lassen Sie die Luft aus der Leitung so lange entweichen, bis das Wasser blasenfrei austritt.

#### 4.2 Produkt in Betrieb nehmen

 Schalten Sie an der bauseits von Ihrem Fachhandwerker montierten Trennvorrichtung (z. B. Sicherung oder Leistungsschalter) die Stromzufuhr zum Produkt ein.

#### 4.3 Bedienkonzept

Sie bedienen das Produkt mit den Auswahltasten 🖵 / 🖵 sowie den 🖃 und 🛨 Tasten.

Die beiden Auswahltasten haben eine sogenannte Softkey-Funktion. Das bedeutet, die Funktion der Auswahltasten wechselt.

Wenn Sie z. B. in der Grundanzeige die linke Auswahltaste Grücken, dann wechselt die aktuelle Funktion von nach **zurück**.

Mit 🖵 :

- brechen Sie die Änderung eines Einstellwerts ab
- gehen Sie in einem Menü eine Auswahlebene höher.
- Mit 🖵 :
- bestätigen Sie einen Einstellwert
- gehen Sie in einem Menü eine Auswahlebene tiefer.

Mit + gleichzeitig:

- gelangen Sie in ein Menü mit zusätzlichen Funktionen.

Mit 🖃 oder 🛨 :

- gehen Sie im Menü zwischen den einzelnen Punkten der Eintragsliste vor bzw. zurück,
- erhöhen bzw. verringern Sie einen ausgewählten Einstellwert.

Einstellbare Werte stellt das Display immer blinkend dar.

Die Änderung eines Werts müssen Sie immer bestätigen. Erst dann speichert das Produkt die neue Einstellung.

#### Hinweis

Si

Sie haben jederzeit die Möglichkeit, die Änderung einer Einstellung oder das Ablesen eines Werts abzubrechen, indem Sie die linke Auswahltaste drücken.

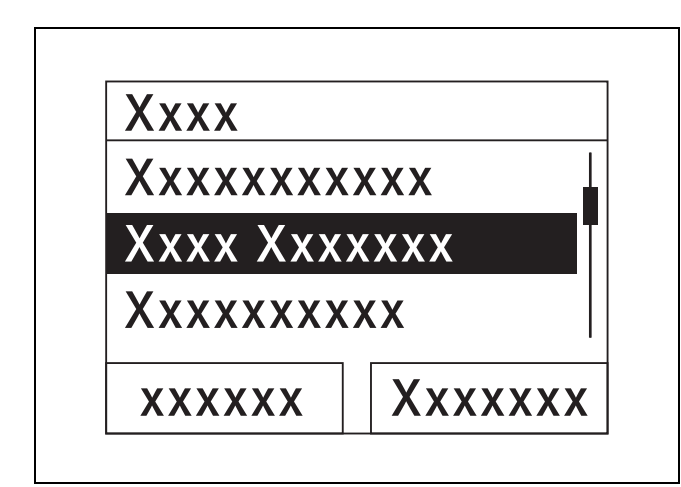

Ein markiertes Objekt zeigt das Display durch Inversdarstellung (helle Schrift auf dunklem Grund) an.

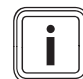

#### Hinweis

Wenn Sie länger als 15 Minuten keine Taste drücken, dann springt das Display in die Grundanzeige zurück. Nicht bestätigte Änderungen verwirft das Produkt dann.

#### 4.4 Grundanzeige

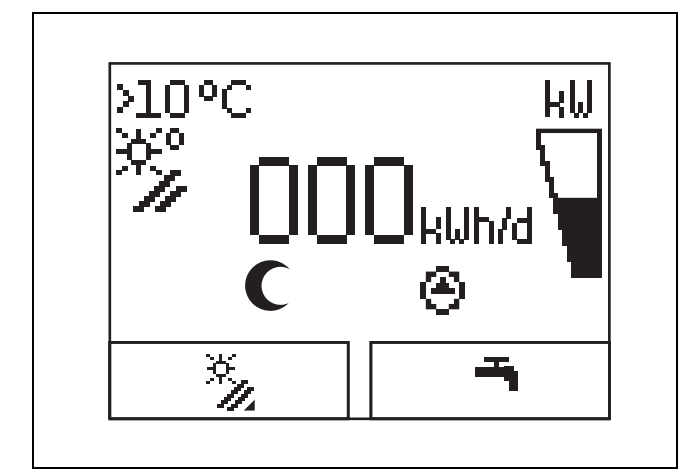

Im normalen Betriebszustand sehen Sie im Display die Grundanzeige. Die Grundanzeige zeigt den aktuellen Zustand des Solarsystems. Wenn das Display abgedunkelt war, dann schaltet der erste Tastendruck zunächst die Beleuchtung ein. Um die Tastenfunktion auszulösen, müssen Sie in diesem Fall die Taste erneut drücken.

Sie wechseln in die Grundanzeige zurück, indem Sie:

- ggf. mehrfach drücken, um zur vorherigen Auswahlebene bzw. zur Grundanzeige zu gelangen
- länger als 15 Minuten keine Taste drücken.

Nicht bestätigte Änderungen übernimmt das Produkt dann nicht.

Wenn eine Fehlermeldung vorliegt, dann wechselt die Grundanzeige zu einer Klartextanzeige der Fehlermeldung.

#### 4.5 Bedienebenen

#### 4.5.1 Bedienebene für den Betreiber

Die Bedienebene für den Betreiber bietet Ihnen die am häufigsten genutzten Einstellmöglichkeiten, die keine speziellen Vorkenntnisse erfordern, und zeigt die wichtigsten Informationen an.

Über ein Menü gelangen Sie zu zusätzlichen Informationen.

#### 4.5.2 Bedienebene für den Fachhandwerker

Die Bedienebene für den Fachhandwerker darf nur ein Fachhandwerker bedienen. Die Fachhandwerkerebene ist deshalb mit einem Code geschützt. Hier passt der Fachhandwerker die Parameter der Solarladestation an das Solarsystem an.

#### 4.6 Parameter Warmwasserbereitung einstellen

In der Grundanzeige können Sie die folgenden Parameter einstellen bzw. ablesen:

- Speichertemperatur (oben)
- Warmwassersollwert
- Einmalige Speicherladung
- Drücken Sie .
- Drücken Sie 
   oder 
   oder 
   , um den angezeigten Wert zu

   ändern.
- ▶ Drücken Sie , um den neuen Wert zu speichern.

#### 4.7 Solarerträge anzeigen

In der Grundanzeige können Sie sich die Solarerträge für die folgenden Zeiträume anzeigen lassen:

- Vortag
- Monat
- Jahr
- Gesamt
- Drücken Sie .
- ► Drücken Sie , um den nächsten Wert anzuzeigen.

#### 4.8 Menüfunktionen

Das digitale Informations- und Analysesystem stellt Ihnen weitere Funktionen über ein Menü zur Verfügung.

#### 4.8.1 Bedienung im Menü

Durch gleichzeitiges Drücken von 🖵 und 🖵 ("i") gelangen Sie in das Menü.

### 4.8.1.1 Aufbau des Menüs

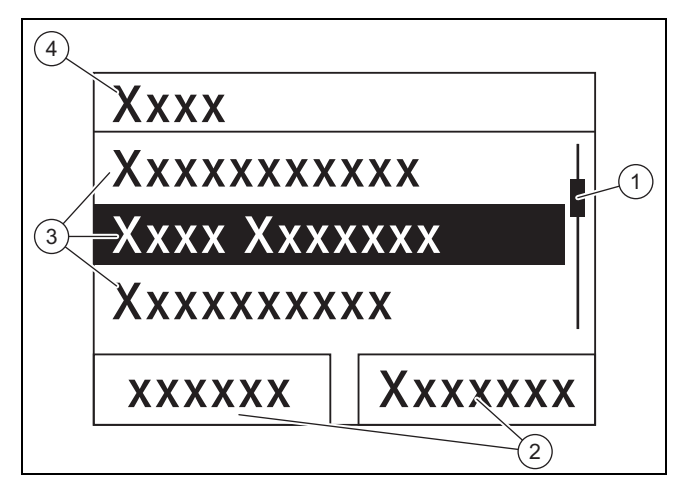

2

- Laufleiste

   (nur sichtbar, wenn mehr Listeneinträge vorhanden sind, als im Display gleichzeitig angezeigt werden können)
- Aktuelle Funktionen der rechten und der linken Auswahltasten
- (Softkey-Funktionen) Listeneinträge der
- 3 Listeneinträge der Auswahlebene
- 4 Name der Auswahlebene

Das digitale Informations- und Analysesystem verfügt über ein Menü, das bis zu zwei Auswahlebenen (Unterebenen) enthält.

Durch die Auswahlebenen navigieren Sie zu der Einstellebene, in der Sie Einstellungen ablesen oder ändern können.

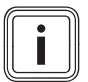

#### Hinweis

Nachfolgend gibt eine Pfadangabe am Anfang einer Handlungsanweisung an, wie Sie zu dieser Funktion gelangen, z. B. **Menü**  $\rightarrow$  **Information**  $\rightarrow$ **Kontaktdaten**.

#### 4.8.2 Solarertrag anzeigen

#### Menü → Solarertrag

- Unter Solarertrag können Sie den aktuellen Ertrag des Solarsystems anzeigen.
- Sie können die Werte filtern nach Vortag, Monat, Jahr oder Gesamt.

#### 4.8.3 Live Monitor

#### Menü → Live Monitor

- Mit Hilfe der Live Monitor-Funktion können Sie den aktuellen Produktstatus des Solarsystems als Klartext anzeigen. Der Statuscode wird nicht angezeigt.
- Wenn sich der Produktstatus ändert, dann aktualisiert sich die Anzeige automatisch.
- Wenn ein Nachheizgerät vorhanden ist, dann zeigt das Display abwechselnd den Produktstatus des Solarsystems und den Status des Nachheizgerätes an, sofern dieses im Zustand "Laden" oder "Legionellenschutz" ist.

| Statuscode | Bedeutung                                      |
|------------|------------------------------------------------|
| 400        | Solarladestation befindet sich im Wartezustand |
| 403        | Speicher komplett geladen                      |

| Statuscode | Bedeutung                                |
|------------|------------------------------------------|
| 406        | Speicher wird über Nachheizgerät geladen |
| 408        | Frostschutz ist aktiv                    |
| 409        | Solarschutz aktiv                        |
| 415        | Legionellenschutz aktiv                  |
| 416        | Speicher wird solar geladen              |
| 417        | elektrisch unterstützte Speicherladung   |

#### 4.8.4 Kontaktdaten anzeigen

#### $Men \ddot{u} \rightarrow Information \rightarrow Kontaktdaten$

 Wenn der Fachhandwerker bei der Installation seine Telefonnummer eingetragen hat, dann können Sie sie unter Kontaktdaten ablesen.

#### 4.8.5 Serial- und Artikelnummer anzeigen

#### $Men \ddot{u} \rightarrow Information \rightarrow Seriennummer$

- Unter Seriennummer steht die Serialnummer des Produkts, die der anerkannte Fachhandwerker ggf. von Ihnen mitgeteilt bekommen möchte.
- Die Artikelnummer steht in der zweiten Zeile der Serialnummer (siebte bis 16. Ziffer).

#### 4.8.6 Betriebsstunden Solarpumpe anzeigen

#### $Men \ddot{u} \rightarrow Information \rightarrow Solarpumpe$

- Unter **Solarpumpe** können Sie die Betriebsstunden der Solarpumpe ablesen.

#### 4.8.7 Sprache einstellen

#### Menü → Grundeinstellung → Sprache

 Der anerkannte Fachhandwerker hat Ihnen bei der Installation die gewünschte Sprache eingestellt. Wenn Sie eine andere Sprache einstellen wollen, dann können Sie das über diesen Menüpunkt tun.

#### 4.8.8 Displaykontrast einstellen

#### Menü → Grundeinstellung → Displaykontrast

 Mit dieser Funktion können Sie den Displaykontrast einstellen, so dass das Display gut ablesbar ist.

#### 4.8.9 Zeitfenster einstellen

Mit dieser Funktion können Sie ein oder mehrere Zeitfenster für eine Nachheizung festlegen. Sie müssen nicht beide Zeitfenster eines Zeitraums (z. B. Mo-Fr.) programmieren. Wenn die aktuelle Uhrzeit sich innerhalb eines Zeitfensters befindet, dann ist eine Nachheizung möglich.

#### Menü → Grundeinstellung → Mo-Fr, 1. Zeitfenster

 Über diesen Menüpunkt können Sie das erste Zeitfenster für den Zeitraum Montag bis Freitag einstellen.

#### Menü → Grundeinstellung → Mo-Fr, 2. Zeitfenster

 Über diesen Menüpunkt können Sie das zweite Zeitfenster für den Zeitraum Montag bis Freitag einstellen.

#### Menü → Grundeinstellung → Sa-So, 1. Zeitfenster

 Über diesen Menüpunkt können Sie das erste Zeitfenster für den Zeitraum Samstag bis Sonntag einstellen.

#### $Men \ddot{u} \rightarrow Grundeinstellung \rightarrow Sa\text{-}So, \text{ 2. Zeitfenster}$

 Über diesen Menüpunkt können Sie das zweite Zeitfenster für den Zeitraum Samstag bis Sonntag einstellen

#### 4.8.10 Datum, Uhrzeit und Sommerzeit einstellen

#### Hinweis

Datum, Uhrzeit und automatische Sommer-/Winterzeitumstellung können Sie nur verstellen, wenn kein Systemregler angeschlossen ist.

#### $Men \ddot{u} \rightarrow Grundeinstellung \rightarrow Datum$

 Über diesen Menüpunkt können Sie das Datum einstellen.

#### $Men \ddot{u} \rightarrow Grundeinstellung \rightarrow Uhrzeit$

 Über diesen Menüpunkt können Sie die Uhrzeit einstellen.

#### $Men \ddot{u} \rightarrow Grundeinstellung \rightarrow Sommer/Winterzeit$

 Über diesen Menüpunkt können Sie einstellen, ob das DIA-System automatisch zwischen Sommerzeit und Winterzeit umstellen soll.

## 5 Störungsbehebung

#### 5.1 Fehlermeldungen ablesen

Fehlermeldungen haben Priorität vor allen anderen Anzeigen. Wenn ein Fehler im Solarsystem auftritt, dann schaltet sich das Solarsystem ab. Das Display des Produkts zeigt anstelle der Grundanzeige einen Fehlercode an. Eine Klartextanzeige erläutert zusätzlich den angezeigten Fehlercode.

Wenn mehrere Fehler gleichzeitig auftreten, dann zeigt das Display die zugehörigen Fehlermeldungen abwechselnd für jeweils zwei Sekunden an.

Wenn das Produkt eine Fehlermeldung anzeigt, dann wenden Sie sich an einen anerkannten Fachhandwerker.

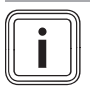

## Hinweis

Statusmeldungen über den Zustand des Solarsystems können Sie über die Funktion Live Monitor ( $\rightarrow$  Seite 8) aufrufen.

#### 5.1.1 Fehlermeldung

Fehlermeldungen erscheinen ca. 20 Sekunden nachdem ein Fehler aufgetreten ist auf dem Display. Wenn der Fehler mindestens drei Minuten anliegt, wird eine Fehlermeldung in den Fehlerspeicher des Solarreglers geschrieben.

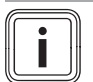

### Hinweis

Nur ein Fachhandwerker darf die Fehlerursache der nachfolgend beschriebenen Fehler beseitigen und den Fehlerspeicher löschen.

| Fehlercode | Fehlertext                         |
|------------|------------------------------------|
| 1069       | Speichertemperaturfühler T7 Fehler |
| 1070       | Kodierwiderstand fehlt             |
| 1273       | Solarpumpe Elektronikfehler        |
| 1276       | Solarpumpe blockiert               |

| Fehlercode | Fehlertext                          |
|------------|-------------------------------------|
| 1278       | Kollektortemperaturfühler T5 Fehler |
| 1279       | Temperatursensor T6 Fehler          |
| 1281       | Temperatursensor T1 Fehler          |
| M.45       | Solarpumpe Trockenlauf              |

## 6 Wartung

Voraussetzung für dauernde Betriebsbereitschaft und –sicherheit, Zuverlässigkeit und hohe Lebensdauer des Produkts sind eine jährliche Inspektion und eine zweijährliche Wartung des Produkts durch einen Fachhandwerker.

### 6.1 Produkt pflegen

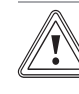

#### Vorsicht!

Risiko von Sachschäden durch ungeeignete Reinigungsmittel!

- Verwenden Sie keine Sprays, keine Scheuermittel, Spülmittel, lösungsmitteloder chlorhaltigen Reinigungsmittel.
- Reinigen Sie die Verkleidung mit einem feuchten Tuch und etwas lösungsmittelfreier Seife.

#### 6.2 Produkt entleeren

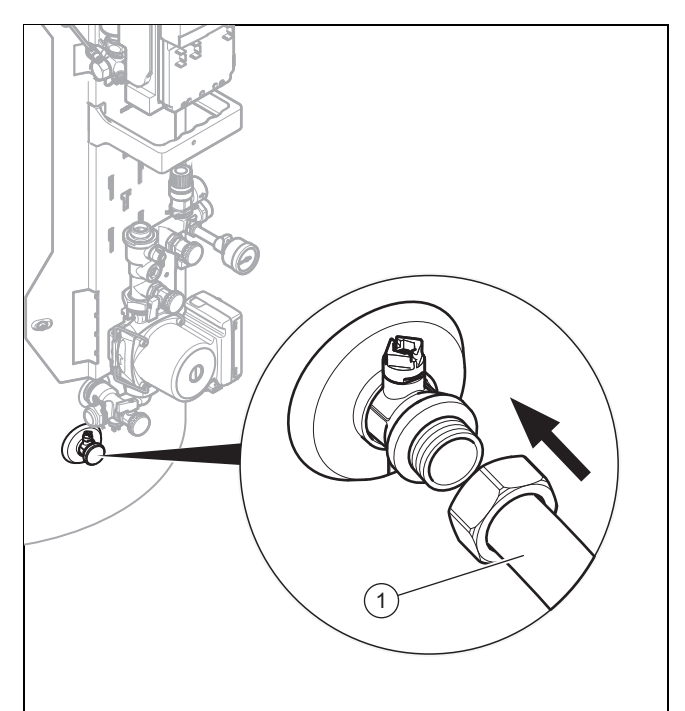

- 1. Schalten Sie das Produkt aus. (→ Seite 10)
- 2. Schließen Sie die Absperreinrichtung in der Kaltwasserleitung des Produkts.
- 3. Befestigen Sie einen geeigneten Schlauch am Entleerungsventil (1).
- 4. Bringen Sie das freie Ende des Schlauchs an eine geeignete Abflussstelle.
- 5. Öffnen Sie das Entleerungsventil.

# 7 Außerbetriebnahme

- 6. Öffnen Sie die höchstgelegene Warmwasser-Zapfstelle zur Belüftung und restlosen Entleerung der Wasserleitungen.
- Wenn das Wasser vollständig herausgelaufen ist, schließen Sie das Entleerungsventil und die Warmwasser- Zapfstelle wieder.
- 8. Entfernen Sie den Schlauch vom Entleerungsventil.

### 6.3 Sicherheitsventil betätigen

Betätigen Sie die Entleerungsvorrichtung des Sicherheitsventils regelmäßig, um Kalkablagerung zu entfernen und stellen Sie sicher, dass die Vorrichtung nicht blockiert ist.

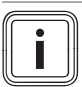

### Hinweis

Aus der Abblaseleitung kann zu jeder Zeit Wasser tropfen.

## 7 Außerbetriebnahme

#### 7.1 Produkt ausschalten

 Schalten Sie das Produkt über die bauseits installierte Trennvorrichtung (z. B. Sicherungen oder Leistungsschalter) spannungsfrei.

#### 7.2 Solarsystem endgültig außer Betrieb nehmen

Lassen Sie das Solarsystem von einem anerkannten Fachhandwerker endgültig außer Betrieb nehmen.

## 8 Recycling und Entsorgung

 Überlassen Sie die Entsorgung der Verpackung dem Fachhandwerker, der das Produkt installiert hat.

Wenn das Produkt mit diesem Zeichen gekennzeichnet ist:

- Entsorgen Sie das Produkt in diesem Fall nicht über den Hausmüll.
- Geben Sie stattdessen das Produkt an einer Sammelstelle f
  ür Elektro- oder Elektronik-Altger
  äte ab.

Wenn das Produkt Batterien enthält, die mit diesem Zeichen gekennzeichnet sind, dann können die Batterien gesundheits- und umweltschädliche Substanzen enthalten.

 Entsorgen Sie die Batterien in diesem Fall an einer Sammelstelle f
ür Batterien.

## 9 Kundendienst und Garantie

#### 9.1 Kundendienst

#### Gültigkeit: Deutschland

Vaillant Kundendienst: 018 06 99 91 50 (20 Cent/Anruf aus dem deutschen Festnetz, aus dem Mobilfunknetz max. 60 Cent/Anruf.)

Gültigkeit: Österreich

Vaillant Group Austria GmbH Forchheimergasse 7 A-1230 Wien **Österreich** 

E-Mail: termin@vaillant.at

Internet: http://www.vaillant.at/werkskundendienst/

Telefon: 05 70 50-21 00 (zum Regionaltarif österreichweit, bei Anrufen aus dem Mobilfunknetz ggf. abweichende Tarife - nähere Information erhalten Sie bei Ihrem Mobilnetzbetreiber)

Der flächendeckende Kundendienst für ganz Österreich ist täglich von 0 bis 24 Uhr erreichbar. Vaillant Kundendiensttechniker sind 365 Tage für Sie unterwegs, sonn- und feiertags, österreichweit.

#### 9.2 Garantie

Gültigkeit: Deutschland

ODER Österreich

Herstellergarantie gewähren wir nur bei Installation durch einen anerkannten Fachhandwerksbetrieb.

Dem Eigentümer des Geräts räumen wir diese Herstellergarantie entsprechend den Vaillant Garantiebedingungen ein. Garantiearbeiten werden grundsätzlich nur von unserem Kundendienst ausgeführt. Wir können Ihnen daher etwaige Kosten, die Ihnen bei der Durchführung von Arbeiten an dem Gerät während der Garantiezeit entstehen, nur dann erstatten, falls wir Ihnen einen entsprechenden Auftrag erteilt haben und es sich um einen Garantiefall handelt.

# Anhang

# A Betreiberebene – Übersicht

| Einstellebene                                              | Werte                                           |           | Einheit    | Schrittweite, Auswahl                                                                                                    | Werksein-   |  |
|------------------------------------------------------------|-------------------------------------------------|-----------|------------|----------------------------------------------------------------------------------------------------|-------------|--|
|                                                            | min.                                            | max.      | 1          |                                                                                                    | stellung    |  |
| Solarertrag →                                              |                                                 |           |            |                                                                                                    |             |  |
| Vortag aktueller Wert                                      |                                                 | kWh       |            |                                                                                                    |             |  |
| Monat                                                      | aktueller                                       | Wert      | kWh        |                                                                                                    |             |  |
| Jahr                                                       | aktueller                                       | Wert      | kWh        |                                                                                                    |             |  |
| Gesamt                                                     | aktueller                                       | Wert      | kWh        |                                                                                                    |             |  |
|                                                            |                                                 |           |            |                                                                                                    |             |  |
| Live Monitor →                                             |                                                 |           |            |                                                                                                    |             |  |
| Status                                                     | aktueller                                       | Wert      |            |                                                                                                    |             |  |
|                                                            |                                                 |           |            |                                                                                                    |             |  |
| Information →                                              |                                                 |           |            |                                                                                                    |             |  |
| Kontaktdaten                                               | Telefonnu                                       | Immer     |            |                                                                                                    |             |  |
| Serialnummer                                               | permaner                                        | nter Wert |            |                                                                                                    |             |  |
| Solarpumpe Betriebsstunden                                 | aktueller                                       | Wert      | h          |                                                                                                    |             |  |
|                                                            |                                                 |           |            |                                                                                                    |             |  |
| Grundeinstellungen →                                       |                                                 |           |            |                                                                                                    |             |  |
| Sprache                                                    | aktuelle Sprache                                |           |            | Deutsch, English, Français, Italiano, Dansk, Ne-<br>derlands, Castellano, Türkce, Magyar, Русский,<br>Українська, Svenska, Norsk, Polski, Čeština, Hr-<br>vatski, Slovenčina, Română, Slovenščina, Portu-<br>guês, Srpski | English     |  |
| Displaykontrast                                            | aktueller Wert                                  |           |            | 1                                                                                                    | 25          |  |
|                                                            | 15                                              | 40        | 1          |                                                                                                    |             |  |
| Mo-Fr, 1. Zeitfenster Startzeit und End-<br>zeit           |                                                 |           | 10 Minuten | 06:00-22:00                                                                                                    |             |  |
| Mo-Fr, 2. Zeitfenster                                      | Startzeit und End-<br>zeit                      |           |            | 10 Minuten                                                                                                    | 24:00–24:00 |  |
| Sa-So, 1. Zeitfenster                                      | Startzeit und End-<br>zeit                      |           |            | 10 Minuten                                                                                                    | 06:00–22:00 |  |
| Sa-So, 2. Zeitfenster                                      | a-So, 2. Zeitfenster Startzeit und End-<br>zeit |           |            | 10 Minuten                                                                                                    | 24:00-24:00 |  |
| Datum                                                      | aktuelles Datum                                 |           |            |                                                                                                    |             |  |
| Uhrzeit                                                    | aktuelle Uhrzeit                                |           |            |                                                                                                    |             |  |
| Sommer-/Winterzeit automatische Zeit-<br>umstallung aus/an |                                                 |           |            |                                                                                                    |             |  |

# B Maximale tägliche Warmwasserleistung

| Belastungsart                                                                                                    | Volumen            | Speichergröße 250 I (bi-<br>valenter Speicher) | Speichergröße 350 I (bi-<br>valenter Speicher) |  |
|----------------------------------------------------------------------------------------------------|--------------------|------------------------------------------------|------------------------------------------------|--|
|                                                                                                    |                    | 3-6 Personen                                   | 4-7 Personen                                   |  |
| Warmwasserleistung<br>im Winter bei 60 °C<br>( $\Delta T$ = 35 K)                                                                            | Normhaushalt $N_L$ | 2,0                                            | 2,5                                            |  |
| Liter bei $\Delta T = 35$ K (von<br>10 °C bis 45 °C) mit<br>Heizgerät und Warm-<br>wassersollwert = 60 °C                                    | I/10 min.          | 195                                            | 215                                            |  |
| Liter bei $\Delta T = 35$ K (von<br>10 °C bis 45 °C), aus-<br>schließlich Solarbetrieb<br>bei einer Speichermaxi-<br>maltemperatur von 85 °C | l/10 min.          | 448                                            | 601                                            |  |

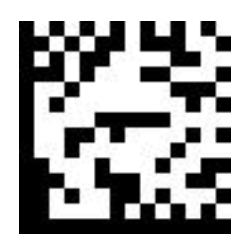

0020193894\_02 28.01.2016

#### Vaillant Deutschland GmbH & Co.KG

Berghauser Str. 40 D-42859 Remscheid Telefon 021 91 18-0 
Telefax 021 91 18-28 10 Vaillant Profi-Hotline 018 06 99 91 20 (20 Cent/Anruf aus dem deutschen Festnetz, aus dem Mobilfunknetz max. 60 Cent/Anruf.) 🔰 Vaillant Kundendienst 018 06 99 91 50 (20 Cent/Anruf aus dem deutschen Festnetz, aus dem Mobilfunknetz max. 60 Cent/Anruf.) info@vaillant.de I www.vaillant.de

#### Vaillant Group Austria GmbH

Forchheimergasse 7 A-1230 Wien

Telefon 05 70 50-0 Telefax 05 70 50-11 99

Telefon 05 70 50-21 00 (zum Regionaltarif österreichweit, bei Anrufen aus dem Mobilfunknetz ggf. abweichende Tarife - nähere Information erhalten Sie bei Ihrem Mobilnetzbetreiber)

info@vaillant.at I termin@vaillant.at

www.vaillant.at I www.vaillant.at/werkskundendienst/

© Diese Anleitungen, oder Teile davon, sind urheberrechtlich geschützt und dürfen nur mit schriftlicher Zustimmung des Herstellers vervielfältigt oder verbreitet werden.

Technische Änderungen vorbehalten.